UNIVERSITÀ DEGLI STUDI DI BARI ALDO MORO

Staff Data Engineering

# Guida all'utilizzo di Esse3 per la procedura di registrazione e immatricolazione

# **INDICE DEI CONTENUTI**

- 1. Registrazione al portale Esse3
- 2. Procedura di immatricolazione
- 3. Pagamento e consegna dei documenti

La Guida contiene indicazioni sulle procedure di registrazione e immatricolazione on line. A causa di frequenti aggiornamenti della procedura alcune videate potrebbero differire sensibilmente da quelle effettivamente disponibili.

L'immatricolazione ai corsi di studio della nostra Università avviene esclusivamente on-line attraverso il sito web dedicato al Sistema informatico delle Segreterie Studenti (<u>http://www.uniba.it/esse3</u>).

Le fasi sono le seguenti:

- 1. registrazione al portale Esse3 (per ottenere username e password)
- 2. procedura di immatricolazione
- 3. pagamento e consegna dei documenti

## 1. Registrazione al portale Esse3 (Fase 1)

II portale Esse3 è raggiungibile da qualsiasi computer internet seguente connesso ad al indirizzo https://www.studenti.ict.uniba.it/esse3/. È necessario registrarsi al portale per poter ottenere le credenziali di accesso (username e password) che consentiranno di accedere ai servizi online e alla rete wifi.

La procedura è predisposta per accompagnarti alla compilazione dei dati necessari, di seguito sono comunque indicati i passaggi fondamentali:

| Homepage area pubblica, Univer: × +                                                       |                                                                                                    |                                                                       |                                                        | ×                           |
|-------------------------------------------------------------------------------------------|----------------------------------------------------------------------------------------------------|-----------------------------------------------------------------------|--------------------------------------------------------|-----------------------------|
| ← → C ▲ https://www.studenti.                                                             | ict.uniba.it/esse3/Home.do                                                                                                    |                                                                       | ९ 🖈 🛛 🚱 😩                                              |                             |
| UNIVERSITÀ<br>Degli studi di bari<br>ALDO MORO                                            | Servizi online                                                                                                    |                                                                       | MENU                                                   |                             |
| Area Struttura Didatti                                                                    | ica                                                                                                    |                                                                       | _                                                      |                             |
|                                                                                           |                                                                                                    |                                                                       |                                                        |                             |
| uesta pagina è il punto di partenza per ni                                                | avigare tra le informazioni relative alla didattica dell'Ateneo.                                                                                                    |                                                                       |                                                        |                             |
| er connessioni adsl e' possibile scaricare<br>lease click on the British flag on top of   | Adobe Reader, per le connessioni "lente" si puo' scaricare questo software alternativ<br>the page to complete the questionnaire in English                                         | <u>70</u> . Entrambi sono gratuiti.                                   |                                                        |                             |
|                                                                                           |                                                                                                    |                                                                       | Una volta colleg                                       | gati sul portale            |
|                                                                                           |                                                                                                    |                                                                       | Esses in alto a c                                      | destra cliccare             |
|                                                                                           |                                                                                                    |                                                                       | il menù di navio                                       | azione quindi               |
| <u>Note Operative per</u>                                                                 | <u>Studenti o futuri Studenti</u>                                                                                                    |                                                                       | cliccare " <b>Reg</b>                                  | istrazione"                 |
|                                                                                           |                                                                                                    |                                                                       | checure Reg                                            |                             |
| <u>lote Operative per</u>                                                                 | <u>l'iscrizione al corso di Formazione Mana</u>                                                                                                    | ageriale per Dirett                                                   | :or                                                    |                             |
| omplessa di Aziend                                                                        | <u>le ed Enti del Servizio Sanitario della Re</u>                                                                                                    | gione Pugna                                                           |                                                        |                             |
|                                                                                           |                                                                                                    |                                                                       |                                                        |                             |
| vviso:                                                                                    |                                                                                                    |                                                                       |                                                        |                             |
| ompilazione online dei piani di studio.<br>sutti gli iscritti al primo e al secondo a     | Gli studenti interessati dalla procedura sono<br>nno di tutti i corsi di laurea e                                                                                                  |                                                                       |                                                        |                             |
| sutti gli iscritti al terzo anno dei Corsi o<br>001 -Giurisprudenza, 8422 – Lingue e Lett | l <b>i laurea che hanno partecipato alla sperimentazione nel 2017/18, cioè:</b><br>erature moderne (im-37), 8423 – Traduzione Specialistica (im-94) , 7965 – Lingue Cu'            | lture e Letterature moderne ( vecchio i                               | im -11), 7966 – Lingue e Culture per il                |                             |
| urismo e la Mediazione internazionale ( n<br>iotecnologie per la Qualità e la Sicurezza i | uovo l-12), 7003 - Scienze e Tecnologie alimentari (d.m.270/04), 8004 - Scienze e Tec<br>dell'alimentazione (d.m.270/04) ed i corsi di laurea triennale afferenti alla Scuola di N | :nologie alimentari (d.m.270/04), 8002<br>Medicina. <u>(Manuale).</u> | - Medicina delle piante (d.m.270/04), 8585 -           | Bacaur                      |
|                                                                                           | and the second second                                                                                                    |                                                                       |                                                        |                             |
| Registrazione Web, Universita di                                                          |                                                                                                    | tion de                                                               |                                                        |                             |
|                                                                                           | studenti.ict.umba.it/esse3/Addressbook/Ab3tartProcessokegAci                                                                                                    |                                                                       |                                                        |                             |
|                                                                                           | TÀ Servizi online                                                                                                    |                                                                       | MENU                                                   |                             |
| ALDO MO                                                                                   | RÖ                                                                                                    |                                                                       |                                                        |                             |
| Pogistraziono W/                                                                          | ab                                                                                                    |                                                                       |                                                        |                             |
| Registrazione we                                                                          | de                                                                                                    |                                                                       |                                                        |                             |
| Attraverso le pagine seguenti pot<br>permetteranno di accedere al sis                     | rai procedere con la registrazione al sito. Al termine ti saranno cons<br>tema per modificare i tuoi dati e accedere ai servizi offerti. Le inforr                                 | segnati un nome utente e un co<br>mazioni che ti verranno richiesi    | odice di accesso che ti<br>te le trovi nell`elenco qui | Il processo di Registrazio  |
| sotto: * Dati anagrafici * Codice F                                                       | iscale * Indirizzi: Residenza e Domicilio * Recapito: email, fax, nume                                                                                                    | ero cellulare.                                                        |                                                        | è guidato ed è necessari    |
| Prima di proseguire ti invitiam<br>articoli 13 e 14 del Regolament                        | ວ a prendere visione dell' informativa disponibile all'indirizzo <u>"l</u><br>o UE 2016/679.                                                                                       | https://www.uniba.it/ateneo                                           | <u>o/privacy"</u> ai sensi degli                       | riconoscimento della        |
| Proseguendo, confermi di pres                                                             | are il consenso al trattamento dei dati personali da parte dell'                                                                                                    | Ateneo per le finalità istituzi                                       | ionali previste dalla legge.                           | persona. Si dovranno qu     |
| Attività<br>+ A - Registrazione Web                                                       | Sezione                                                                                                    | Stato                                                                 |                                                        | compilare i dati anagrafic  |
| +                                                                                         | Codice Fiscale                                                                                                    |                                                                       | Sezione in                                             | completi di recapiti, codic |
| +                                                                                         | Dati Personali                                                                                                    | 6                                                                     | lavorazione o                                          | fiscale e altri dati utili. |
| +                                                                                         | Inserimento o modifica permesso di soggiorno                                                                                                    |                                                                       | A Sezione bloccata.                                    |                             |
| ÷                                                                                         | Inserimento o modifica documento di identità                                                                                                    | A                                                                     | si attiverà al                                         |                             |
| +                                                                                         |                                                                                                    | A                                                                     | delle sezioni                                          | Attenzione: inserire il     |
| +                                                                                         | Indiriza, Chiccare qui per                                                                                                    | <b>a</b>                                                              | precedenti                                             | proprio indirizzo di        |
| ÷                                                                                         | Recapit CONTINUARE                                                                                                    | 8                                                                     | correttamente                                          | posta elettronica è         |
| ÷                                                                                         | Scelta Aussiana                                                                                                    | 6                                                                     | completata                                             | fondamentale                |
|                                                                                           | Riepilogo Registrazione Utente                                                                                                    | 8                                                                     | _                                                      |                             |
| +                                                                                         | Riepilogo Credenziali                                                                                                    | A                                                                     |                                                        |                             |
| Registrazione Web                                                                         |                                                                                                    |                                                                       |                                                        |                             |
|                                                                                           |                                                                                                    |                                                                       |                                                        |                             |
|                                                                                           |                                                                                                    |                                                                       |                                                        |                             |
|                                                                                           |                                                                                                    |                                                                       |                                                        |                             |
| Home                                                                                      |                                                                                                    |                                                                       |                                                        |                             |
| Home                                                                                      |                                                                                                    |                                                                       | •                                                      |                             |

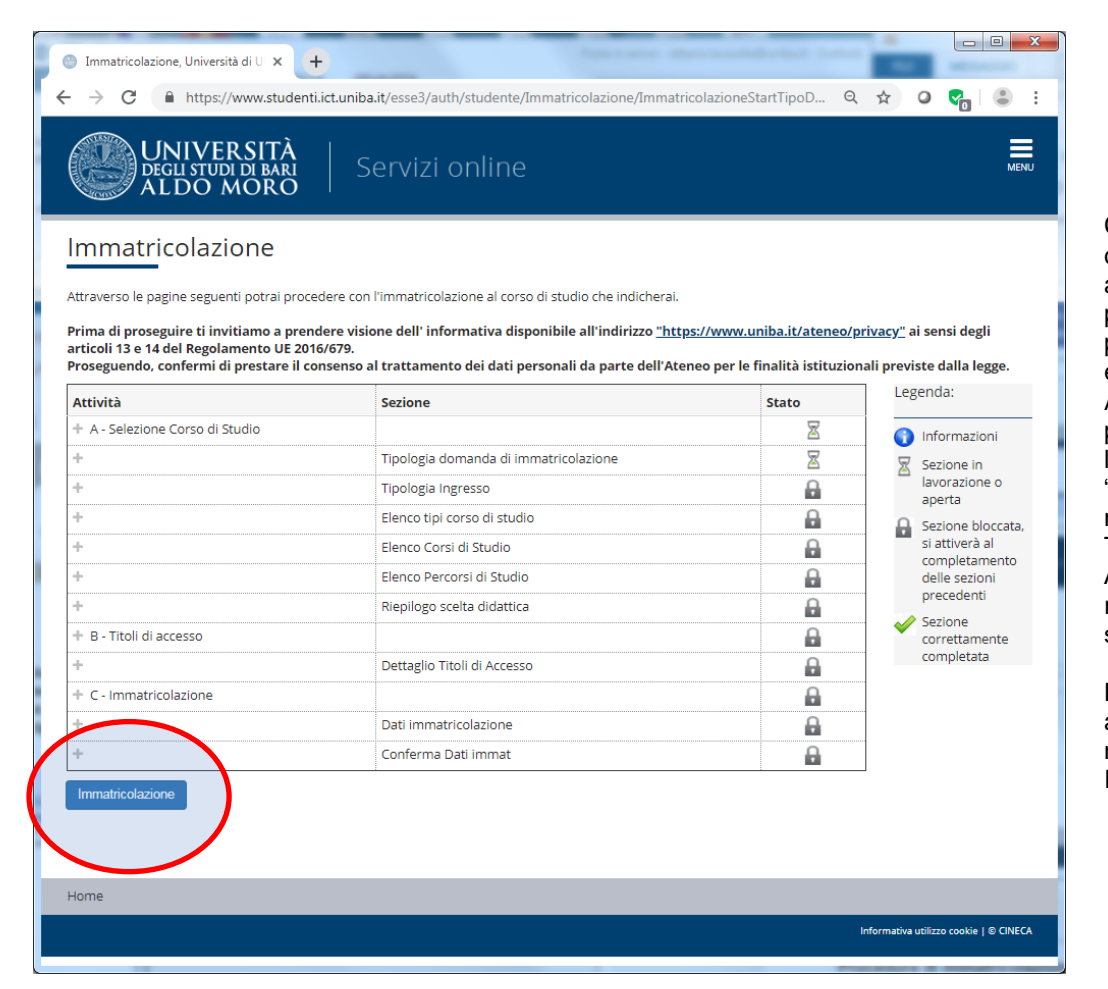

Completata la procedura si otterranno le credenziali di accesso (username e password) e l'invio di un piccolo resoconto via posta elettronica. A questo punto puoi procedere con l'Immatricolazione ("MENU", "Segreteria", "Immatricolazione – Trasferimento da altro Ateneo"). Dalla finestra riportata a sinistra cliccare su "Im-matricolazione".

La prima pagina è dedicata al riepilogo delle fasi necessarie alla Immatricolazione.

# 2. Procedura di immatricolazione

Anche la procedura di immatricolazione è "guidata". Di seguito sono indicate le schermate più importanti.

| O Università di UNIBA × +                                                                                                    | -     | -         | ۰.          |                  | x |
|----------------------------------------------------------------------------------------------------|-------|-----------|-------------|------------------|---|
| ← → C                                                                                                    | Q     | ☆         | 0           | ଟ୍ଲ । 😩          | : |
| TRASFERIMENTI         Per effettuare domanda di Trasferimento in Ingresso da Altro Ateneo, selezionare l'opzione "Trasferimento in Ingresso".         Si consiglia di leggere le pagine informative disponibili on-line prima di procedere con la domanda di Trasferimento.         Scelta tipo domanda di Immatricolazione <ul> <li>Immatricolazione standard</li> </ul> |       |           |             |                  | ^ |
| Indietro                                                                                                    |       |           |             |                  |   |
| Home                                                                                                    |       |           |             |                  |   |
|                                                                                                    | Infor | rmativa u | itilizzo co | ookie   © CINECA | Ţ |

NB: La procedura è perfezionata al compimento dell'ultima fase, ovvero la produzione del MAV (documento utile al pagamento della tassa di iscrizione). Prima di tale fase si potranno modificare liberamente i dati e le selezioni effettuate.

| O Università di UNIBA × +                                                                                                    | -        |                 |               |    | 5 |
|----------------------------------------------------------------------------------------------------|----------|-----------------|---------------|----|---|
| ← → C                                                                                                    | QZ       | 5 0             | <b>~</b>   (  | :  |   |
| MASTER: procedere con l'immatricolazione a Corsi ad Accesso Programmato.     SCUOLE DI SPECIALIZZAZIONE: procedere con l'immatricolazione a Corsi ad Accesso Programmato.     Scelta tipologia ingresso al corso di studio     Immatricolazione ai Corsi ad Accesso Libero.     Immatricolazione ai Corsi ad Accesso Libero.     Immatricolazione ai Corsi ad Esaurimento Posti (Scienze della Comunicazione L-20, Scienze dell'informazione editoriale, pubblica e sociale LM-19).     Immatricolazione ai Corsi ad Accesso Programmato. |          |                 |               |    | • |
| Indietro Avanti<br>Home                                                                                                    |          |                 |               |    |   |
|                                                                                                    | Informat | iva utilizzo co | okie   © CINI | CA | Ŧ |

Scegliere la "Tipologia di ingresso" tra:

Accesso libero: per tutti i corsi di laurea che non prevedono il test di ingresso;

Corsi ad esaurimento posti: per tutti i corsi di laurea per i quali si è risultati vincitori di concorso.

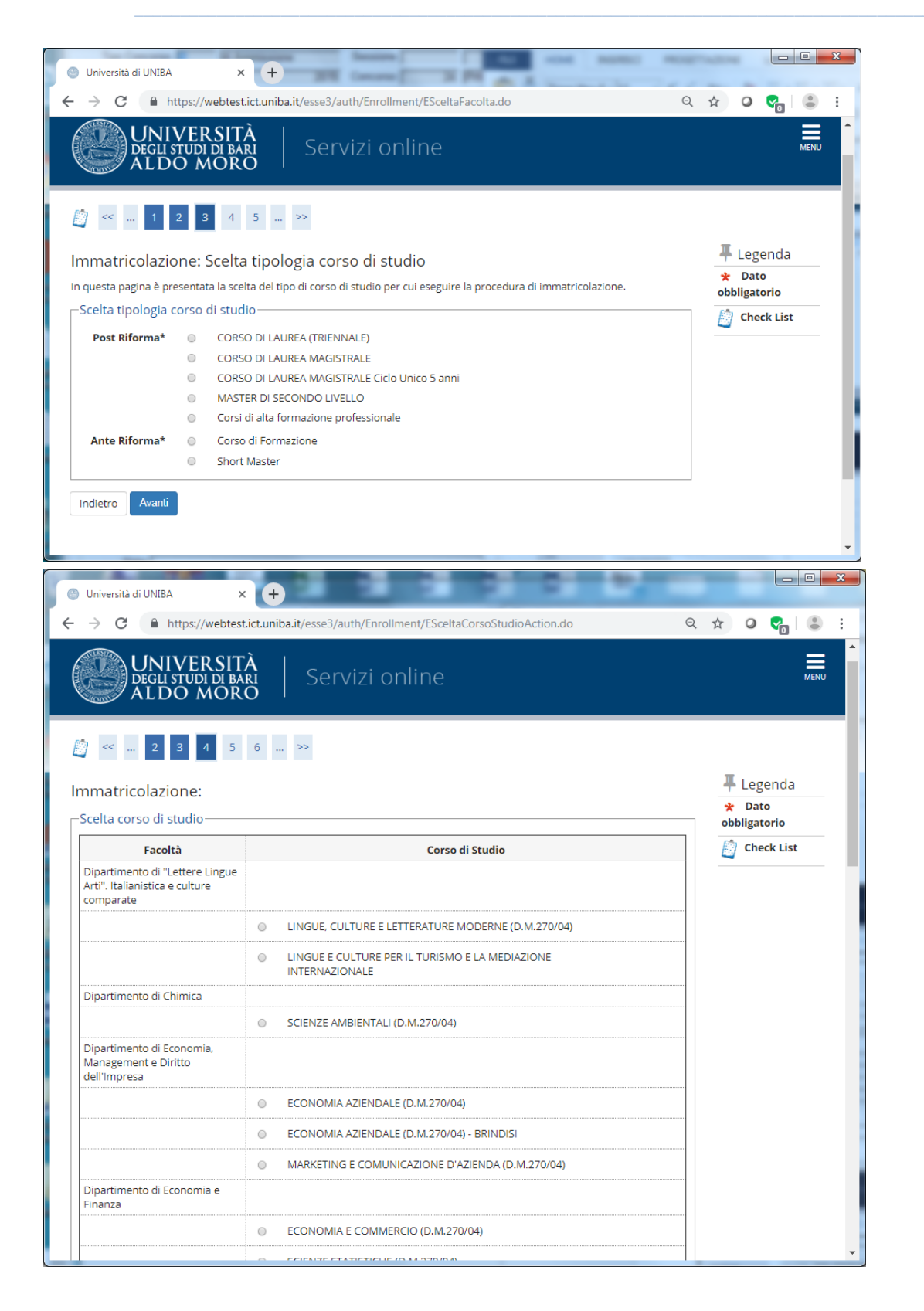

Questa schermata permette di effettuare la scelta tra le tipologie di corsi previsti dall'<u>Offerta formativa</u> <u>dell'anno accademico</u> in corso.

Dopo aver scelto la tipologia, il sistema presenterà la lista dei Corsi di studio a cui è possibile immatricolarsi.

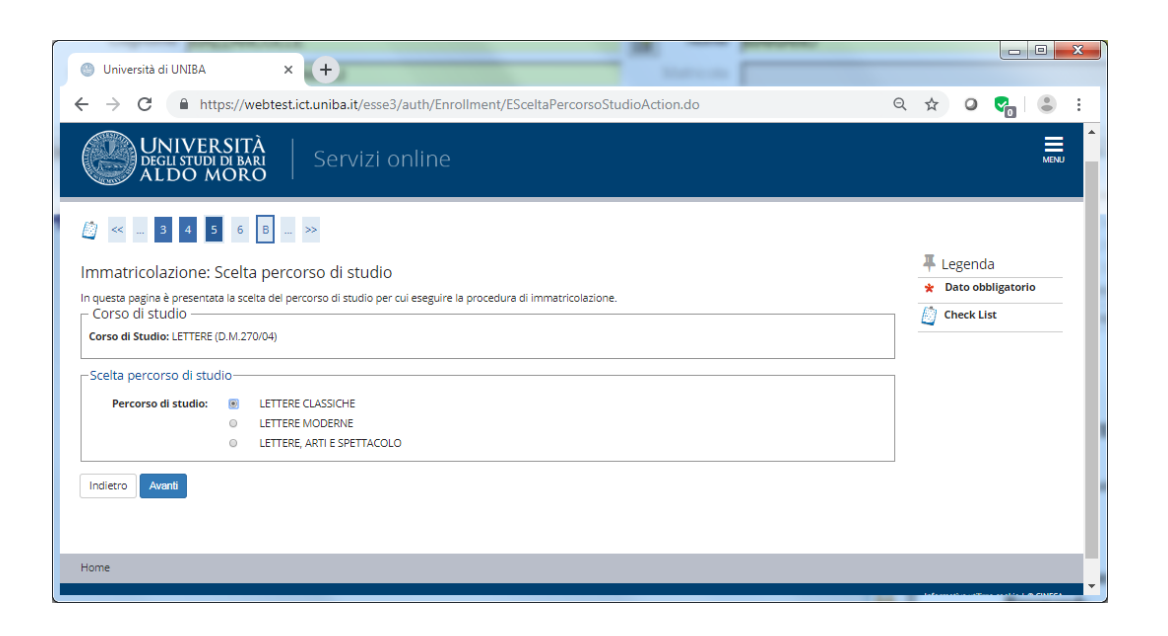

Se previsto il sistema consentirà la scelta del percorso di studi

Confermare la scelta

effettuata

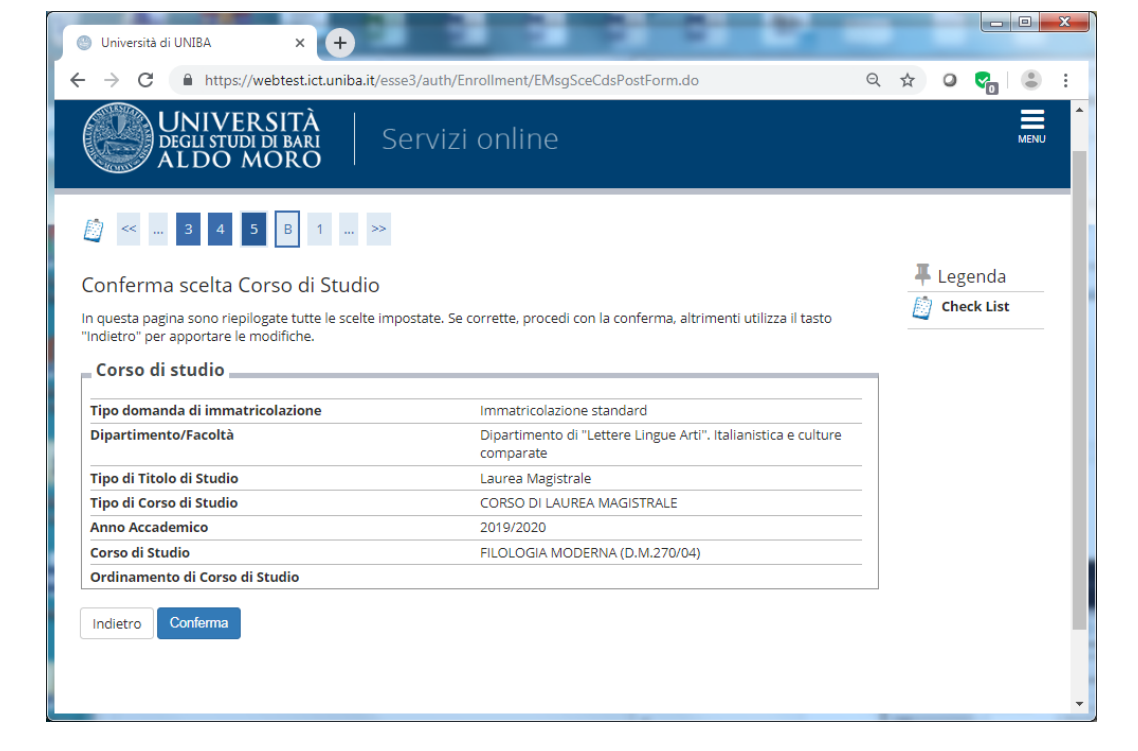

| Universit                                                                                                    | tà di UNIBA × +                                                                                                    |                                                                                                    |                                                                                                    |                                 |       |                            |                                       |                |   |
|----------------------------------------------------------------------------------------------------|----------------------------------------------------------------------------------------------------|----------------------------------------------------------------------------------------------------|----------------------------------------------------------------------------------------------------|---------------------------------|-------|----------------------------|---------------------------------------|----------------|---|
| → C                                                                                                    | https://webtest.ict.uni                                                                                                    | ba.it/esse3/auth/Degrees/TitoliRichiestiForm.do                                                                                                    |                                                                                                    | (                               | ર ☆   | •                          | <b>C</b>                              | ٢              | : |
| ) <<                                                                                                    | 5 B 1 C 1 .                                                                                                    | >>                                                                                                    |                                                                                                    |                                 |       |                            |                                       |                | • |
|                                                                                                    |                                                                                                    |                                                                                                    |                                                                                                    |                                 |       |                            | tonda                                 |                |   |
| ettagl                                                                                                    | lio titoli richiesti                                                                                                    | a la di seconda di seconda di seconda di seconda di seconda di seconda di seconda di seconda di seconda di seco                                                                                                    | de skielen                                                                                                    | tend annature la consta         | -     | T Leg                      | eriua                                 |                |   |
| ozioni mo<br>proseguiti                                                                                                    | perio anni precedenti.                                                                                                    | fra loro. Nelle pagine seguenti verranno chiesti i dat                                                                                                    | i relativi ai                                                                                                    | titoli di studio                |       | 🥜 Cor                      | npleta                                | to             |   |
| ttenzion                                                                                                    | e: gli studenti che hanno già di                                                                                                    | ichiarato un titolo di studio "Non ancora consegu<br>dificare la situazione dal titolo portandolo a "Con                                                                                                    | ito" al mo                                                                                                    | mento dell'iscrizione           | e     | 🖌 No<br>Comple             | n<br>tato                             |                |   |
| tri dati, o                                                                                                    | cliccando nel menù a sinistra '                                                                                                    | 'Titoli di studio"                                                                                                    | seguito , i                                                                                                    | iserendo eventuali              | -     | Titol                      | o                                     |                |   |
| Titoli d                                                                                                    | di Studio: ————                                                                                                    |                                                                                                    |                                                                                                    |                                 |       | Titol                      | 0                                     |                |   |
| Per p                                                                                                    | proseguire è necessario complet.                                                                                                    | are l'inserimento di tutti i titoli di studio di almeno ui<br>roativi fra loro:                                                                                                    | n blocco op                                                                                                    | zionale. Le varie               |       | obbliga<br>Titol           | torio<br>o non                        |                |   |
| opzic                                                                                                    | on mostrano titon che sono alter                                                                                                    | mativi na loro.                                                                                                    |                                                                                                    |                                 | -     | obbliga                    | torio                                 | 14 - 1 -       |   |
| Opzione                                                                                                    | e 1:                                                                                                    |                                                                                                    |                                                                                                    |                                 |       | 🧊 Мо                       | difica t                              | itolo          |   |
| Stato<br>blocco                                                                                                    | Titolo                                                                                                    | Note                                                                                                    | Stato<br>Titolo                                                                                                    | Azioni                          |       | dettagl                    | io titol                              | D              |   |
| \$                                                                                                    | Laurea Vecchio Ordinamento<br>Titolo di Scuola Superiore                                                                                                    |                                                                                                    | 0                                                                                                    | Inserisci                       | 1     | 🕥 Ca<br>titolo             | ncella                                |                |   |
|                                                                                                    | nelo di scuola superiore                                                                                                    |                                                                                                    |                                                                                                    | P 🖤 🔍                           | -     |                            |                                       |                |   |
| Opzione                                                                                                    | e 2:                                                                                                    |                                                                                                    |                                                                                                    |                                 |       |                            |                                       |                |   |
| Stato                                                                                                    |                                                                                                    |                                                                                                    | Stato                                                                                                    |                                 |       |                            |                                       |                |   |
| DIOCCO                                                                                                    |                                                                                                    | Note                                                                                                    | TILOIO                                                                                                    | AZIOTT                          |       |                            |                                       |                |   |
| <b>~</b>                                                                                                    | Laurea di Primo Livello                                                                                                    |                                                                                                    | ۲                                                                                                    |                                 |       |                            |                                       |                |   |
| <b>«</b>                                                                                                    | Laurea di Primo Livello                                                                                                    |                                                                                                    | ۲                                                                                                    | ۵ 🕼 🥃                           |       |                            |                                       |                |   |
| Opzione                                                                                                    | Laurea di Primo Livello<br>e 3:                                                                                                    |                                                                                                    |                                                                                                    | i 🗊 🕼 🖳                         |       |                            |                                       |                |   |
| Opzione<br>Stato<br>blocco                                                                                                    | Laurea di Primo Livello e 3: Titolo                                                                                                    | Note                                                                                                    | •<br>Stato<br>Titolo                                                                                                    | F 🔊 🕒                           |       |                            |                                       |                |   |
| Opzione<br>Stato<br>blocco                                                                                                    | Laurea di Primo Livello<br>e 3:<br>Titolo                                                                                                    | Note                                                                                                    | ©<br>Stato<br>Titolo                                                                                                    | Azioni                          |       |                            |                                       |                |   |
| V<br>Opzione<br>Stato<br>blocco                                                                                                    | Laurea di Primo Livello<br>e 3:<br>Titolo<br>tà di UNIBA × @                                                                                                    | Note                                                                                                    | Stato<br>Titolo                                                                                                    | Azioni                          |       |                            |                                       |                |   |
| <ul> <li>✓</li> <li>Opzione</li> <li>Stato</li> <li>blocco</li> <li>Universit</li> <li>→ C</li> </ul>                                                                                                    | Laurea di Primo Livello<br>e 3:<br>Titolo<br>ità di UNIBA × @<br>@ https://webtest.ict.un                                                                                                    | Note Documento - 2019-07-10T15473 × S Documentiba.it/esse3/auth/Degrees/EnteTitoloForm.do                                                                                                    | • Stato<br>Titolo                                                                                                    | Azioni                          | Q     | <b>☆</b> (                 |                                       |                |   |
| <ul> <li>✓</li> <li>Opzione</li> <li>Stato<br/>blocco</li> <li>Universit</li> <li>→</li> <li>C</li> </ul>                                                                                                    | Laurea di Primo Livello e 3: Titolo ttà di UNIBA × @  https://webtest.ict.un UNIVERSITÀ DEGLI STUDI DI BARI                                                                                                    | Documento - 2019-07-10T15473 × S Documenti<br>iba.it/esse3/auth/Degrees/EnteTitoloForm.do                                                                                                    | Stato Titolo                                                                                                    | Azioni<br>7-10T15441 × +        | Q     | <b>☆</b> (                 | ,<br>7                                |                |   |
| <ul> <li>✓</li> <li>Opzione</li> <li>Stato<br/>blocco</li> <li>Universit</li> <li>→</li> <li>C</li> </ul>                                                                                                    | Laurea di Primo Livello<br>e 3:<br>Titolo<br>ità di UNIBA × @<br>Mhttps://webtest.ict.un<br>UNIVERSITÀ<br>DEGLI STUDI DI BARI<br>ALDO MORO                                                                                                    | Note Documento - 2019-07-10T15473 × S Documentiba.it/esse3/auth/Degrees/EnteTitoloForm.do Servizi online                                                                                                    | Stato<br>Titolo                                                                                                    | Azioni                          | Q     | ☆ (                        |                                       |                |   |
| <ul> <li>✓</li> <li>Opzione</li> <li>Stato</li> <li>blocco</li> <li>Universit</li> <li>→</li> <li>C</li> </ul>                                                                                                    | Laurea di Primo Livello<br>e 3:<br>Titolo<br>ità di UNIBA × ©<br>https://webtest.ict.un<br>UNIVERSITÀ<br>DEGLI STUDI DI BARI<br>ALDO MORO                                                                                                    | Note Documento - 2019-07-10T15473 × O Documentiba.it/esse3/auth/Degrees/EnteTitoloForm.do Servizi online                                                                                                    | Stato<br>Titolo                                                                                                    | Azioni<br>7-10715441 x +        | Q     | ☆ (                        |                                       |                |   |
| <ul> <li>✓</li> <li>Opzione</li> <li>Stato<br/>blocco</li> <li>Universit</li> <li>→</li> <li>C</li> <li>(</li> </ul>                                                                                                    | Laurea di Primo Livello<br>e 3:<br>Titolo<br>ità di UNIBA × @<br>Mhttps://webtest.ict.un<br>UNIVERSITÀ<br>DEGLI STUDI DI BARI<br>ALDO MORO<br>5 B 1 C 1                                                                                                    | Note Documento - 2019-07-10T15473 × ③ Documentiba.it/esse3/auth/Degrees/EnteTitoloForm.do Servizi online >>                                                                                                    | Stato<br>Titolo                                                                                                    | Azioni                          | Q     | ☆ (                        | ي<br>٢                                |                |   |
| Copzione Stato blocco Universit  Cuniversit  Cunivers | Laurea di Primo Livello<br>e 3:<br>Titolo<br>ità di UNIBA × ©<br>https://webtest.ict.un<br>UNIVERSITÀ<br>DEGLI STUDI DI BARI<br>ALDO MORO<br>5 B 1 C 1<br>lio titoli richiesti                                                                                                    | Note Documento - 2019-07-10T15473 × O Documentiba.it/esse3/auth/Degrees/EnteTitoloForm.do Servizi online >>                                                                                                    | Stato Titolo                                                                                                    | Azioni           7-10T15441 x + | Q     | ☆ (<br><u></u> ∓ L<br>★ [  | egenco<br>Dato                        |                |   |
| Constant of the second second se     | Laurea di Primo Livello<br>e 3:<br>Titolo<br>ità di UNIBA × @<br>Mhttps://webtest.ict.un<br>UNIVERSITÀ<br>DEGLI STUDI DI BARI<br>ALDO MORO<br>5 B 1 C 1<br>lio titoli richiesti<br>guire nell'immatricolazione al co                                                                                                    | Note         Documento - 2019-07-10T15473 ×       Source         iba.it/esse3/auth/Degrees/EnteTitoloForm.do         Servizi online            >>         rso di studio scelto è necessario indicare la Nazione                                        | Stato<br>Titolo  to - 2019-0                                                                                                    | Azioni<br>7-10T15441 × +        | Q     |                            | egenco<br>Dato<br>gatoric             |                |   |
| Coppione State blocce Universit Copy Copy Copy Copy Copy Copy Copy Copy                                                                                                    | Laurea di Primo Livello<br>e 3:<br>Titolo<br>ttà di UNIBA ×<br>https://webtest.ict.un<br>UNIVERSITÀ<br>DEGLI STUDI DI BARI<br>ALDO MORO<br>5 B 1 C 1<br>lio titoli richiesti<br>guire nell'immatricolazione al co<br>e Ordinamento e di Conseg                                                                                                    | Note         Documento - 2019-07-10T15473 ×       Source         iba.it/esse3/auth/Degrees/EnteTitoloForm.do         Servizi online          >>         rso di studio scelto è necessario indicare la Nazione         guimento Titolo                  | Stato Titolo                                                                                                    | Azioni<br>7-10T15441 x +        | Q     |                            | egenco<br>Dato<br>gatoric<br>iheck L  | da<br>ist      |   |
| Copzione Stato blocco Universit Copy Copy Copy Copy Copy Copy Copy Copy                                                                                                    | Laurea di Primo Livello<br>e 3:<br>Titolo<br>ità di UNIBA ×<br>In https://webtest.ict.un<br>UNIVERSITÀ<br>DEGLI STUDI DI BARI<br>ALDO MORO<br>5 B 1 C 1<br>lio titoli richiesti<br>guire nell'immatricolazione al co<br>e Ordinamento e di Conseg<br>lo Scuola e Italiano<br>uperiore: Estero                                                                                                    | Note         Documento - 2019-07-10T15473       X       S       Documento         iba.it/esse3/auth/Degrees/EnteTitoloForm.do         Servizi online          >>         rso di studio scelto è necessario indicare la Nazione         guimento Titolo | Stato<br>Titolo                                                                                                    | Azioni<br>-10T15441 × +         | Q.    |                            | egenco<br>Dato<br>gatorici:heck L     | da<br>ist      |   |
| Opzione     Stato     blocce      Universi      Opzione     Stato     conversion                                                                                                    | Laurea di Primo Livello<br>e 3:<br>Titolo<br>tà di UNIBA × •<br>• https://webtest.ict.un<br>• UNIVERSITÀ<br>DEGLI STUDI DI BARI<br>ALDO MORO<br>5 B 1 C 1<br>lio titoli richiesti<br>guire nell'immatricolazione al co<br>e Ordinamento e di Conseg<br>lo Scuola • Italiano<br>uperiore: • Estero<br>nnseguito • Istituto Italia                                                                       | Note         Documento - 2019-07-10T15473 ×       Source         iba.it/esse3/auth/Degrees/EnteTitoloForm.do         Servizi online          >>         rso di studio scelto è necessario indicare la Nazione         guimento Titolo-         ano     | Stato Titolo                                                                                                    | Azioni 7-10T15441 x +           | Q     | ☆ (<br>× I<br>obbli<br>© c | egenco<br>Dato<br>gatorio<br>iheck L  | da<br>,        |   |
| Contraction Contraction Contr | Laurea di Primo Livello<br>e 3:<br>Titolo<br>tà di UNIBA ×<br>Degli STUDI DI BARI<br>ALDO MORO<br>UNIVERSITÀ<br>DEGLI STUDI DI BARI<br>ALDO MORO<br>5 B 1 C 1<br>lio titoli richiesti<br>guire nell'immatricolazione al co<br>e Ordinamento e di Conseg<br>lo Scuola e Italiano<br>uperiore: Estero<br>mseguito e Istituto Italia<br>presso: Istituto Italia                                           | Note         Documento - 2019-07-10T15473 ×       S Documentiba.it/esse3/auth/Degrees/EnteTitoloForm.do         Servizi online          >>         rso di studio scelto è necessario indicare la Nazione guimento Titolo         ano         ro        | Ordiname                                                                                                    | Azioni<br>-10T15441 × +         | e e   |                            | egenco<br>Dato<br>gatorio<br>iheck L  | da<br>ist      |   |
| Copzione Stato blocco Universi Co Co Co Co Co Co Co Co Co Co Co Co Co                                                                                                    | Laurea di Primo Livello<br>e 3:<br>Titolo<br>tà di UNIBA × •<br>https://webtest.ict.un<br>UNIVERSITÀ<br>DEGLI STUDI DI BARI<br>ALDO MORO<br>UNIVERSITÀ<br>DEGLI STUDI DI BARI<br>ALDO MORO<br>III C 1<br>lio titoli richiesti<br>guire nell'immatricolazione al co<br>e Ordinamento e di Conseg<br>lo Scuola • Italiano<br>uperiore: • Estero<br>mseguito • Istituto Italia<br>presso: • Istituto Este | Note Documento - 2019-07-10T15473 × ③ Document iba.it/esse3/auth/Degrees/EnteTitoloForm.do Servizi online >> rso di studio scelto è necessario indicare la Nazione guimento Titolo- ano ro                                                             | Cordiname                                                                                                    | Azioni<br>7-10T15441 x +        | Q nto | ☆ () ¥ L ★ L obblig 60     | egenci<br>Dato<br>gatorici<br>iheck L | da<br>,<br>ist |   |
| Copzione Stato blocco Universit Com Com Com Com Com Com Com Com Com Com                                                                                                    | Laurea di Primo Livello<br>e 3:<br>Titolo<br>tià di UNIBA ×<br>https://webtest.ict.un<br>UNIVERSITÀ<br>DEGLI STUDI DI BARI<br>ALLOO MORO<br>5 B 1 C 1<br>lio titoli richiesti<br>guire nell'immatricolazione al co<br>e Ordinamento e di Conseg<br>lo Scuola • Italiano<br>uperiore: Estero<br>mseguito • Istituto Italia<br>presso: Istituto Ester                                                    | Note         Documento - 2019-07-10T15473 × ③ Documentiba.it/esse3/auth/Degrees/EnteTitoloForm.do         Servizi online         >>         rso di studio scelto è necessario indicare la Nazione guimento Titolo         ano         ro               | Ordiname                                                                                                    | Azioni<br>-10T15441 × +         | e e   |                            | egenco<br>Dato<br>gatorio             | da<br>ist      |   |
| Copzione Stato blocco Universi Co Co Co Co Co Co Co Co Co Co Co Co Co                                                                                                    | Laurea di Primo Livello<br>e 3:<br>Titolo<br>tà di UNIBA × •<br>https://webtest.ict.un<br>UNIVERSITÀ<br>DEGLI STUDI DI BARI<br>DEGLI STUDI DI BARI<br>ALDO MORO<br>5 B 1 C 1<br>lio titoli richiesti<br>guire nell'immatricolazione al co<br>e Ordinamento e di Conseg<br>lo Scuola • Italiano<br>uperiore: • Estero<br>nnseguito • Istituto Italia<br>presso: • Istituto Este                         | Note Documento - 2019-07-10T15473 × O Document iba.it/esse3/auth/Degrees/EnteTitoloForm.do Servizi online >> rso di studio scelto è necessario indicare la Nazione guimento Titolo ano ro                                                              | Contraction of the second second seco | Azioni<br>7-10T15441 x +        | Q nto | ☆ (                        | egenco<br>Dato<br>gatoric<br>iheck L  | da<br>ist      |   |
| Copzione  Stato blocco Universit  Conversit  Conversit Conversit Conversit C | Laurea di Primo Livello<br>e 3:<br>Titolo<br>tà di UNIBA × •<br>• https://webtest.ict.un<br>• UNIVERSITÀ<br>DEGLI STUDI DI BARI<br>ALLOO MORO<br>•••••••••••••••••••••••••••••••••••                                                                                                    | Note Documento - 2019-07-10T15473 × ③ Document iba.it/esse3/auth/Degrees/EnteTitoloForm.do Servizi online >> rso di studio scelto è necessario indicare la Nazione guimento Titolo ano ro                                                              | Ordiname                                                                                                    | Azioni<br>-10T15441 × +         | e e   |                            | egenco<br>Dato<br>gatorio             | da<br>ist      |   |

#### La sezione Dettaglio titoli richiesti è dedicata al possesso dei titoli di studio richiesti per l'immatricolazione: è utile ricordare che per l'iscrizione ai corsi triennali è necessario avere il diploma di scuola superiore, mentre per i corsi biennali specialistici è previsto il possesso di almeno un titolo di laurea triennale.

In **Dettaglio Titoli richiesti** è possibile dichiarare il titolo di studio posseduto e l'Ente di conseguimento. Seguire le istruzioni a video.

| Università di I                                                                                                    | UNIBA                                                                                                    | X Ly Documento                                                                                                    |                                                    |                           | •                          |                                                                                                    |                                   |                       |                                                |                             |                              |   |        |
|----------------------------------------------------------------------------------------------------|----------------------------------------------------------------------------------------------------|----------------------------------------------------------------------------------------------------|----------------------------------------------------|---------------------------|----------------------------|----------------------------------------------------------------------------------------------------|-----------------------------------|-----------------------|------------------------------------------------|-----------------------------|------------------------------|---|--------|
| → C                                                                                                    | A http                                                                                                    | s://webtest.ict.upiba.it/esse3                                                                                                    | /auth/Degree                                       | s/Ricorcalisti            | tutoForm do                |                                                                                                    |                                   | Θ                     | *                                              | 0                           |                              |   | :      |
| -Parametri d                                                                                                    | dell'istiti                                                                                                    | uto superiore                                                                                                    | , autilitie gree                                   | of Nicer Carsti           | cator orm.uo               |                                                                                                    |                                   | 4                     | М                                              | 9                           |                              | ۲ | -      |
| Provi                                                                                                    | incia                                                                                                    | Bari                                                                                                    |                                                    |                           |                            |                                                                                                    |                                   | •                     |                                                |                             |                              |   |        |
|                                                                                                    |                                                                                                    | se in Italia                                                                                                    |                                                    |                           |                            |                                                                                                    |                                   |                       |                                                |                             |                              |   |        |
| Comune/(                                                                                                    | Città                                                                                                    | Bari                                                                                                    |                                                    |                           |                            |                                                                                                    |                                   | •                     |                                                |                             |                              |   |        |
| Comune t                                                                                                    | testo                                                                                                    |                                                                                                    |                                                    |                           |                            |                                                                                                    |                                   | ۲ I                   |                                                |                             |                              |   |        |
| lik                                                                                                    | bero                                                                                                    | (Inserire il nome del Comune s                                                                                                    | solo se non co                                     | mpare nella               | lista)                     |                                                                                                    |                                   |                       |                                                |                             |                              |   |        |
| Tipol                                                                                                    | logia                                                                                                    | LICEO SCIENTIFICO                                                                                                    |                                                    |                           |                            |                                                                                                    |                                   | v                     |                                                |                             |                              |   |        |
| Nomita                                                                                                    | ativo                                                                                                    | SCACCHI                                                                                                    |                                                    |                           |                            |                                                                                                    |                                   |                       |                                                |                             |                              |   | 1      |
| SCI                                                                                                    | uola:                                                                                                    | (E' possibile indicare, anche pa                                                                                                    | arzialmente, il                                    | nome dell'ist             | ituto)                     |                                                                                                    |                                   |                       |                                                |                             |                              |   |        |
| _Criteri di α                                                                                                    | ordinam                                                                                                    | iento                                                                                                    |                                                    |                           |                            |                                                                                                    |                                   |                       |                                                |                             |                              |   |        |
| Ordin                                                                                                    | na Per                                                                                                    | Istituto                                                                                                    |                                                    |                           |                            |                                                                                                    |                                   |                       |                                                |                             |                              |   |        |
| Ordinam                                                                                                    | nento                                                                                                    | Ascendente                                                                                                    |                                                    |                           |                            |                                                                                                    |                                   | ĩ II                  |                                                |                             |                              |   |        |
|                                                                                                    |                                                                                                    |                                                                                                    |                                                    |                           |                            |                                                                                                    |                                   |                       |                                                |                             |                              |   |        |
| Cerca Istituto                                                                                                    |                                                                                                    |                                                                                                    |                                                    |                           |                            |                                                                                                    |                                   |                       |                                                |                             |                              |   |        |
| -Scelta dell'i                                                                                                    | istituto d                                                                                                    | di scuola superiore                                                                                                    |                                                    |                           |                            |                                                                                                    |                                   |                       |                                                |                             |                              |   |        |
|                                                                                                    |                                                                                                    |                                                                                                    |                                                    |                           |                            |                                                                                                    |                                   |                       |                                                |                             |                              |   |        |
| Seleziona                                                                                                    | Scuola                                                                                                    |                                                                                                    | Indirizzo                                          | Comune                    | Tipologia                  | Tipologia<br>istruzione                                                                                                    | Tipologia<br>istruzione<br>(MIUR) |                       |                                                |                             |                              |   |        |
| ۲                                                                                                    | LICEO S                                                                                                    | CIENTIFICO A. SCACCHI                                                                                                    | CORSO<br>CAVOUR,<br>241                            | Bari (BA)                 | LICEO<br>SCIENTIFICO       | ISTITUTO<br>PRINCIPALE                                                                                                    | ISTITUTO<br>PRINCIPALE            |                       |                                                |                             |                              |   |        |
| 0                                                                                                    | LICEO S<br>SCIENTI                                                                                                    | CIENTIFICO LICEO<br>FICO STATALE "A. SCACCHI"                                                                                                    | CORSO<br>CAVOUR,                                   | Bari (BA)                 | LICEO<br>SCIENTIFICO       |                                                                                                    |                                   |                       |                                                |                             |                              |   |        |
| Indietro P                                                                                                    | Procedi                                                                                                    |                                                                                                    | 241                                                |                           |                            |                                                                                                    |                                   |                       |                                                | _                           |                              |   | X      |
| Indietro F<br>Duniversità di<br>C                                                                                                    | Procedi<br>Ii UNIBA                                                                                                    | X S Document                                                                                                    | 241<br>:o - 2019-07-101<br>3/auth/Enrolln          | °15473 ×  <br>nent/EMsgIr | Occumenta<br>nmPreForm.do  | 9 - 2019-07-10<br>9                                                                                                    | T15441 ×                          | +                     | \$                                             | ø                           |                              |   | ×      |
| Indietro P<br>■ Università di<br>- → C                                                                                                    | fi UNIBA                                                                                                    | X O Document                                                                                                    | 0 - 2019-07-101<br>3/auth/Enrolln                  | 15473 ×  <br>hent/EMsgIr  | Documento<br>nmPreForm.do  | 9 - 2019-07-10<br>D                                                                                                    | r15441 ×                          | +<br>Q                | \$                                             | 0                           |                              |   | ×<br>: |
| Indietro F<br>Università di<br>- → C<br>Immatrico                                                                                                    | Procedi<br>Ii UNIBA<br>http<br>1 C<br>olazior                                                                                                    | x ODocument<br>ps://webtest.ict.uniba.it/esse3                                                                                                    | xo - 2019-07-101<br>B/auth/Enrolln<br>zione        | 15473 x  <br>hent/EMsgIr  | Occumente<br>nmPreForm.de  | -<br>- 2019-07-107<br>D                                                                                                    | F1544] x                          | +<br>Q                | ¢                                              | <b>O</b><br>Lege            | <b>enda</b>                  | • | ×      |
| Indietro F<br>Università di<br>- → C<br>Immatrico<br>Tipo di imr                                                                                                    | ii UNIBA                                                                                                    | × S Document<br>ps://webtest.ict.uniba.it/esse3                                                                                                    | 241<br>to - 2019-07-101<br>3/auth/Enrolln<br>zione | 15473 ×                   | Documento<br>nmPreForm.do  | -<br>- 2019-07-101<br>                                                                                                    | 715441 ×                          | +                     | ☆<br>₽<br>*                                    | <b>O</b><br>Lege<br>Date    | enda<br>brio                 |   | :      |
| Indietro F<br>Università di<br>- → C<br>E<br>Immatrico<br>Tipo di imm<br>T                                                                                                    | fi UNIBA                                                                                                    | × O Document<br>ps://webtest.ict.uniba.it/esse2<br>1 2<br>he: Dati immatricolaz<br>lazione<br>Immatricolazione standard                                                                                                    | io - 2019-07-101<br>3/auth/Enrolln<br>zione        | 15473 ×  <br>nent/EMsgIn  | Documento<br>nmPreForm.do  | 9 - 2019-07-10<br>D                                                                                                    | 715441 x                          | +                     | ¢<br>*<br>obbi                                 | O<br>Dato<br>Dato<br>Cheo   | enda<br>prio<br>k List       | • | :      |
| Indietro F<br>Università di<br>> C<br>Marco -<br>Immatrico<br>Tipo di imm<br>T<br>Dati prima                                                                                                    | Ii UNIBA                                                                                                    | x ODocument<br>ps://webtest.ict.uniba.it/esse3<br>1 2<br>ne: Dati immatricolaz<br>jazione<br>Immatricolazione standard<br>ricolazione nel sistema ur                                                                                                    | xo - 2019-07-101<br>3/auth/Enrolln<br>zione        | 15473 x  <br>hent/EMsgIr  | Documento<br>nmPreForm.do  | 0 - 2019-07-10<br>D                                                                                                    | [1544] x                          | +                     | ¢<br>*<br>obbi                                 | ©<br>Data<br>ligata<br>Chec | enda<br>o prio<br>rio        |   | ×<br>: |
| Indietro F<br>Università di<br>- → C<br>Immatrico<br>Tipo di imm<br>T<br>Dati prima                                                                                                    | ii UNIBA                                                                                                    | × ODocument<br>ps://webtest.ict.uniba.it/esse3<br>1 2<br>he: Dati immatricolaz<br>lazione<br>Immatricolazione standard<br>ricolazione nel sistema ur<br>2019/2020                                                                                                    | 241<br>to - 2019-07-101<br>3/auth/Enrolln<br>zione | 15473 x  <br>nent/EMsgIn  | Documento<br>nmPreForm.do  | o - 2019-07-10<br>o                                                                                                    | 715441 ×                          | +                     | ☆<br>IIIIIIIIIIIIIIIIIIIIIIIIIIIIIIIIIIII      | O<br>Dato<br>ligato<br>Cheo | enda<br>,<br>vrio<br>k List  | ٢ |        |
| Indietro F<br>Università di<br>- → C<br>Immatrico<br>Tipo di imm<br>T<br>Dati prima<br>Accadem<br>Data di p                                                                                                    | ii UNIBA                                                                                                    | × Occument<br>os://webtest.ict.uniba.it/esse3<br>1 2<br>he: Dati immatricolaz<br>lazione<br>Immatricolazione standard<br>ricolazione nel sistema ur<br>2019/2020                                                                                                    | io - 2019-07-101<br>3/auth/Enrolin<br>zione        | 15473 ×  <br>nent/EMsgIn  | Documente     nmPreForm.de | 9 - 2019-07-10<br>9                                                                                                    | T15441 ×                          | +                     | ¢<br>*<br>obb                                  | Q<br>Dato<br>ligato<br>Cheo | enda<br>porio<br>k List      | • |        |
| Indietro F<br>Università di<br>- → C<br>Immatrico<br>Tipo di imr<br>T<br>Dati prima<br>Accadem<br>Data di p<br>immatrico<br>nel sisi                                                                                                    | ii UNIBA                                                                                                    | x ODocument<br>ps://webtest.ict.uniba.it/esse3                                                                                                    | zione                                              | 15473 ×  <br>hent/EMsgIr  | Documento<br>nmPreForm.do  | p - 2019-07-10<br>p                                                                                                    | F1544] ×                          | +<br>@                | ¢                                              | O<br>Dato<br>Cheo           | enda<br>Porio<br>k List      |   | :      |
| Indietro F<br>Università di<br>- → C<br>Immatrico<br>Tipo di imm<br>T<br>Dati prima<br>Accadem<br>Dati a di p<br>immatrico<br>nel sisi<br>universit<br>Aten                                                                                                    | ii UNIBA                                                                                                    | X ODocument<br>ps://webtest.ict.uniba.it/esse3<br>1 2<br>he: Dati immatricolaz<br>lazione<br>Immatricolazione standard<br>ricolazione nel sistema ur<br>2019/2020<br>(gg/MM/yyyy)                                                                                                    | io - 2019-07-101<br>3/auth/Enrolln<br>zione        | 15473 ×  <br>nent/EMsgIn  | Documento<br>nmPreForm.do  | -<br>- 2019-07-10<br>D                                                                                                    | 115441 ×                          | +                     | x<br>sobb                                      | Q<br>Dato<br>ligato<br>Cheo | enda<br>Porio<br>k List      |   |        |
| Indietro F<br>Università di<br>→ C<br>Immatrico<br>Tipo di imm<br>T<br>Dati prima<br>Data di p<br>immatrico<br>nel sisi<br>Aten<br>p<br>immatrico<br>nel sisi                                                                                                    | ii UNIBA                                                                                                    | X Occument  Document  S://webtest.ict.uniba.it/esses  1 2  he: Dati immatricolaz  lazione  Immatricolazione standard  ricolazione nel sistema ur  2019/2020  (gg/MM/yyyy)  -                                                                                                    | io - 2019-07-101<br>3/auth/Enrolin<br>zione        | 15473 ×  <br>nent/EMsgIn  | Documente     mmPreForm.de | 9 - 2019-07-10<br>D                                                                                                    | T15441 ×                          | +<br>Q                | ¢                                              | O<br>Dato<br>Cheo           | enda<br>Sorio<br>kk List     | • |        |
| Indietro F<br>Università di<br>                                                                                                    | li UNIBA<br>ii UNIBA<br>ii UNI                                             | x Document<br>ps://webtest.ict.uniba.it/esses<br>1 2<br>he: Dati immatricolaz<br>lazione<br>Immatricolazione standard<br>ricolazione nel sistema ur<br>2019/2020<br>(gg/MM/yyyy)<br>-                                                                                                    | xo - 2019-07-101<br>3/auth/Enrolln<br>zione        | 15473 x  <br>hent/EMsgIr  | Documento<br>nmPreForm.do  | p - 2019-07-10<br>p                                                                                                    | F1544] ×                          | +<br>Q<br>T           | ☆<br>*<br>*<br>*<br>*<br>*<br>*<br>*           | O<br>Dato<br>ligato         | enda<br>orrio<br>k List      |   | ×      |
| Indietro F<br>Università di<br>- → C<br>Immatrico<br>Tipo di imm<br>Tipo di imm<br>Data di p<br>immatrico<br>nel sisi<br>universit<br>Aten<br>P<br>immatrico<br>nel sisi<br>universit<br>Universit<br>Aten<br>P                                                                                                    | ii UNIBA                                                                                                    | x Occument<br>ps://webtest.ict.uniba.it/esse3<br>1 2<br>he: Dati immatricolazi<br>azione<br>Immatricolazione standard<br>ricolazione nel sistema ur<br>2019/2020<br>(gg/MM/yyyy)<br>-                                                                                                    | zione                                              | 15473 ×  <br>nent/EMsgIn  | Documento     mmPreForm.do | p - 2019-07-10<br>p                                                                                                    | T15441 ×                          | +<br>@<br>·           | ☆<br>×<br>obb                                  | Q<br>Data<br>ligata         | enda<br>)<br>vrio<br>k List  |   | :      |
| Indietro F<br>Università di<br>→ C<br>Immatrico<br>Tipo di imm<br>T<br>Dati prima<br>Accadem<br>Data di p<br>immatrico<br>nel sist<br>universit<br>Aten<br>p<br>immatrico<br>nel sist<br>universit<br>Clteriori da                                                                                                    | Frocedi<br>ii UNIBA<br>ii UNIBA<br>ii UNIB                                             | X Occument<br>ps://webtest.ict.uniba.it/esse3<br>1 2<br>he: Dati immatricolaz<br>lazione<br>Immatricolazione standard<br>ricolazione nel sistema ur<br>2019/2020<br>(gg/MM/yyyy)<br>-<br>Bari                                                                                                    | io - 2019-07-101<br>3/auth/Enrolln<br>zione        | 15473 ×  <br>nent/EMsgIn  | Documente     mmPreForm.de | 2<br>2<br>2<br>2<br>2<br>2<br>2<br>2                                                                                                    | 115441 ×                          | +                     | ¢<br>≭<br>obb                                  | O<br>Date<br>ligate<br>Chee | enda<br>)<br>rio<br>k List   |   | ×      |
| Indietro F<br>Università di<br>- → C<br>Immatrico<br>Tipo di imm<br>T<br>Dati prima<br>Data di p<br>immatrico<br>nel sis<br>universit<br>Aten<br>P<br>immatrico<br>nel sis<br>universit<br>Aten<br>P<br>immatrico<br>N<br>Aten<br>P<br>immatrico<br>N<br>Aten<br>P<br>immatrico<br>N<br>Aten<br>P<br>immatrico<br>N<br>Aten<br>P<br>immatrico<br>N<br>Aten<br>P<br>immatrico<br>N<br>Aten<br>P<br>immatrico<br>N<br>Aten<br>P<br>Aten<br>Aten<br>Aten<br>P<br>Aten<br>Aten<br>Ate | Procedi<br>ii UNIBA<br>ii UNIBA<br>ii UNIB                                             | x Document<br>ps://webtest.ict.uniba.it/esses<br>1 2<br>ne: Dati immatricolazione<br>Immatricolazione standard<br>ricolazione nel sistema ur<br>2019/2020<br>(gg/MM/yyyy)<br>-<br>Bari<br>Bari<br>Si  No                                                                                                    | zione                                              | 15473 × 1<br>nent/EMsgIn  | Documento     mPreForm.do  | 9 - 2019-07-107<br>D                                                                                                    | T15441 X                          | +<br>@<br>*           | ☆<br>*<br>*<br>*<br>*<br>*<br>*<br>*<br>*      | Q<br>Dato<br>ligato<br>Chec | enda<br>Porio<br>k List      |   |        |
| Indietro F<br>Università di<br>                                                                                                    | Frocedi<br>ii UNIBA<br>ii UNIBA<br>ii UNIBA<br>ii UNIBA<br>ii UNIBA<br>ii UNIBA<br>ii UNIBA<br>ii UNIBA<br>olazione<br>imatricol<br>Tipo:*<br>a immatri<br>Anno<br>nico:*<br>prima<br>olazione<br>stema<br>itario:<br>heo di<br>prima<br>olazione<br>stema<br>itario:<br>dati<br>Sedi:*<br>ore di<br>icap:*<br>Stato                                                                                                    | x Document<br>ps://webtest.ict.uniba.it/esse3<br>1 2<br>he: Dati immatricolazi<br>azione<br>Immatricolazione standard<br>ricolazione nel sistema ur<br>2019/2020<br>(gg/MM/yyyy)<br>-<br>Bari<br>Si  No<br>Studente Full Time                                                                                                    | zione                                              | 15473 ×  <br>hent/EMsgIn  | Documente     mmPreForm.de | <ul> <li>2019-07-10</li> <li>2019-07-10</li></ul> | [1544] ×                          |                       | ¢<br>₹<br>*<br>bbb                             | Q<br>Dato<br>Dato<br>Cheo   | enda<br>Sorio<br>k List      |   |        |
| Indietro F<br>Università di<br>→ C<br>Immatrico<br>Tipo di imm<br>T<br>Dati prima<br>Accadem<br>Data di p<br>immatrico<br>nel sist<br>universit<br>Aten<br>p<br>immatrico<br>Clteriori di<br>S<br>Portato<br>handii<br>S<br>Occupazio                                                                                                    | Frocedi<br>ii UNIBA<br>ii UNIBA<br>ii UNIB                                             | X Document<br>ps://webtest.ict.uniba.it/esse3<br>1 2<br>he: Dati immatricolaz<br>lazione<br>Immatricolazione standard<br>ricolazione nel sistema ur<br>2019/2020<br>(gg/MM/yyyy)<br>-<br>Bari<br>Si © No<br>Studente Full Time                                                                                                    | io - 2019-07-101<br>3/auth/Enrolln<br>zione        | 15473 × 1<br>hent/EMsgIn  | Documento     mmPreForm.do | 2 - 2019-07-10<br>2 - 2019-07-10                                                                                                    | T15441 ×                          | +<br>Q<br>T<br>T<br>T | x<br>*<br>obb                                  | O<br>Data<br>ligato         | enda<br>,<br>rrio<br>:k List |   | ×      |
| Indietro F<br>Università di<br>→ C<br>Immatrico<br>Tipo di imm<br>T<br>Dati prima<br>Dati prima<br>Data di p<br>immatrico<br>nel sisi<br>universit<br>Aten<br>p<br>immatrico<br>nel sisi<br>universit<br>Aten<br>P<br>immatrico<br>nel sisi<br>universit<br>Aten<br>P<br>immatrico<br>nel sisi<br>universit<br>Aten<br>p<br>immatrico<br>nel sisi<br>universit<br>Aten<br>p<br>immatrico<br>nel sisi<br>universit<br>Aten<br>p<br>immatrico<br>nel sisi<br>universit<br>Aten<br>p<br>immatrico<br>nel sisi<br>universit<br>Aten<br>p<br>immatrico<br>nel sisi<br>universit<br>Aten<br>p<br>immatrico<br>nel sisi<br>universit<br>Aten<br>p<br>immatrico<br>nel sisi<br>universit<br>Aten<br>p<br>immatrico<br>nel sisi<br>universit<br>Aten<br>p<br>immatrico<br>nel sisi<br>universit<br>Aten<br>p<br>immatrico<br>nel sisi<br>universit<br>Aten<br>p<br>immatrico<br>nel sisi<br>n<br>o<br>Ccupazio<br>immatrico<br>s<br>Occupazio<br>immatrico<br>s<br>o<br>co<br>a uni<br>s<br>s<br>o<br>co<br>a uni<br>s<br>s<br>s<br>o<br>co<br>a uni<br>s<br>s<br>n<br>o<br>a uni<br>s<br>s<br>s<br>o<br>co<br>a uni<br>s<br>s<br>s<br>o<br>co<br>a uni<br>s<br>s<br>s<br>o<br>co<br>a uni<br>s<br>s<br>s<br>o<br>co<br>a uni<br>s<br>s<br>s<br>s<br>o<br>co<br>a uni<br>s<br>s<br>s<br>o<br>co<br>a uni<br>s<br>s<br>s<br>o<br>co<br>a uni<br>s<br>s<br>s<br>o<br>co<br>a uni<br>s<br>s<br>s<br>s<br>o<br>co<br>a uni<br>s<br>s<br>s<br>s<br>s<br>s<br>s<br>s<br>s<br>s<br>s<br>s<br>s                                                                                                    | Frocedi<br>ii UNIBA<br>ii UNIBA<br>ii UNIB                                             | X O Document  Document Document Document  Document  Document Document Docu | io - 2019-07-101<br>3/auth/Enrolln<br>2ione        | 15473 ×  <br>nent/EMsgIn  | Documento     mmPreForm.do | - 2019-07-10<br>- 2<br>- 2<br>- 2<br>- 2<br>- 2<br>- 2<br>- 2<br>- 2<br>- 2<br>- 2                                                                                                    | T15441 ×                          | +<br>Q                | ¢                                              | O<br>Date<br>ligate<br>Chee | enda<br>Srio<br>k List       |   |        |
| Indietro F<br>Università di<br>                                                                                                    | Frocedi<br>ii UNIBA<br>ii UNIBA<br>ii UNIBA<br>ii UNIBA<br>ii UNIBA<br>ii UNIBA<br>olazione<br>ii unit<br>ii unit<br>ii unit<br>ii unit<br>ii unit<br>olazione<br>ii unit<br>ii unit<br>ii u | x Document<br>ps://webtest.ict.uniba.it/esses<br>1 2<br>he: Dati immatricolazi<br>azione<br>Immatricolazione standard<br>ricolazione nel sistema ur<br>2019/2020<br>(gg/MM/yyyy)<br>-<br>Bari<br>Si  No<br>Studente Full Time                                                                                                    | io - 2019-07-101<br>3/auth/Enrolln<br>zione        | 15473 ×  <br>nent/EMsgIn  | Documento     mPreForm.do  | - 2019-07-107<br>D                                                                                                    | r15441 x                          | +<br>@<br>*           | ☆<br>*<br>*<br>*<br>*<br>*<br>*<br>*<br>*<br>* | Chec                        | enda<br>Porio<br>k List      |   | ×      |

#### Ricerca Istituto Superiore è la funzione che ci guiderà per la corretta individuazione dell'Istituto di conseguimento titolo

#### In Dati immatricolazione:

se ci stiamo iscrivendo all'università per la prima volta: lasciare in bianco il riquadro "Dati prima immatricolazione nel sistema universitario". Compilare i restanti dati.

| 🕙 Università di UNIBA 🛛 🗙 🔇 Documento - 20?                                         | 19-07-10715473 × 🔇 Documento - 2019-07-10715441 × 🕂                  |             |           | ×       | Scelta Part-time                                                       |
|-------------------------------------------------------------------------------------|----------------------------------------------------------------------|-------------|-----------|---------|------------------------------------------------------------------------|
| ← → C                                                                               | n/Enrollment/ESceltaPartTimeImmatForm.do                             | २ 🕁 🥥       | ଙ୍କ       | :       | Indicare qui se si                                                     |
| UNIVERSITÀ<br>DEGLI STUDI DI BARI<br>ALDO MORO                                      | zi online                                                            |             | MENU      | 1       | intende iscriversi com<br>studente part-time o<br>full-time. Questo ha |
| 🔊 « 1 C 1 2                                                                         |                                                                      |             |           |         | sulla durata del<br>percorso di studi                                  |
| Immatricolazione: Scelta part-time                                                  |                                                                      | 🖡 Leg       | enda      |         | ,<br>nonché sulle tasse.                                               |
| La modalità di iscrizione part-time permette di distribuire in<br>un anno di corso. | ı due anni accademici la frequenza delle attività formative previste | in obbligat | o<br>orio |         |                                                                        |
| └─Studente impegnato a tempo parziale (Art. 9 - Re                                  | egolamento sulla contribuzione studentesca)————                      | Che         | ck List   |         |                                                                        |
| Tipo:* Full Time                                                                    | •                                                                    |             |           |         |                                                                        |
| Indietro Avanti                                                                     |                                                                      |             |           |         |                                                                        |
| Home                                                                                |                                                                      |             |           | -       |                                                                        |
|                                                                                     |                                                                      |             |           |         |                                                                        |
| 🕒 Università di UNIBA 🛛 🗙 🔕 Documen                                                 | ito - 2019-07-10T15473 🗙 🚷 Documento - 2019-07-10T1544               | 1 × +       |           |         | Riepilogo generale po                                                  |
| ← → C                                                                               | 3/auth/Enrollment/ECheckPagErom.do                                   | Θ           | ☆ 0       |         | inseriti e stampare la                                                 |
|                                                                                     | Syaddy Enrollmenty Echecki agrion.do                                 | ~           | 4         |         | domanda di                                                             |
| 👸 << C 1 2                                                                          |                                                                      |             |           |         | immatricola-zione nel                                                  |
|                                                                                     |                                                                      |             | Π.        |         | successiva videata.                                                    |
| Conferma scelte precedenti                                                          |                                                                      |             | + Lege    | enda    |                                                                        |
| In questa pagina sono riepilogate tutte le scelte impo                              | sstate. Se corrette, procedi con la conferma, altrimenti utilizza    | a il tasto  | Chee      | :k List |                                                                        |
| "Indietro" per apportare le modifiche.                                              |                                                                      |             |           |         |                                                                        |
| Dati immatricolazione                                                               |                                                                      |             |           |         |                                                                        |
| Anno Accademico                                                                     | 2019/2020                                                            |             |           |         |                                                                        |
| Dipartimento/Facoltà                                                                | Dipartimento di Informatica                                          |             |           |         |                                                                        |
| Tipo di Titolo di Studio                                                            | Laurea di Primo Livello                                              |             |           |         |                                                                        |
| Tipo di Corso di Studio                                                             | CORSO DI LAUREA (TRIENNALE)                                          |             |           |         |                                                                        |
| Tipo domanda di immatricolazione                                                    | Immatricolazione standard                                            |             |           |         |                                                                        |
| Corso di Studio                                                                     | INFORMATICA (D.M.270/04)                                             |             |           |         |                                                                        |
| Ordinamento di Corso di Studio                                                      | INFORMATICA (D.M.270/04)                                             |             |           |         |                                                                        |
| – Dati immatricolazione al Sistema Un                                               | niversitario                                                         |             |           |         |                                                                        |
|                                                                                     | 2040/2020                                                            |             |           |         |                                                                        |
| A.A. Immatricolazione SU                                                            | 2019/2020                                                            |             |           |         |                                                                        |
| Data Immatricolazione SU                                                            |                                                                      |             |           |         |                                                                        |
| Ateneo Immatricolazione SU                                                          |                                                                      |             |           |         |                                                                        |
| Altri Dati di Immatricolazione                                                      |                                                                      |             |           |         |                                                                        |
| Tipologia didattica                                                                 |                                                                      |             |           |         |                                                                        |
| Stato occupazionale                                                                 | Studente Full Time                                                   |             |           |         |                                                                        |
| Sede                                                                                | Bari                                                                 |             |           |         |                                                                        |
| La distan                                                                           |                                                                      |             |           |         |                                                                        |
| Indietro                                                                            |                                                                      |             |           |         |                                                                        |
|                                                                                     |                                                                      |             |           |         |                                                                        |
|                                                                                     |                                                                      |             |           |         |                                                                        |

| O Università di UNIBA × +                                                                              |             |
|----------------------------------------------------------------------------------------------------|-------------|
| ← → C 🌲 https://webtest.ict.uniba.it/esse3/auth/Autocertificazioni/New/PActionRiepilogoAutocertForm.do | ९ 🖈 🛛 🌄 😩 : |
| UNIVERSITÀ<br>DEGLI STUDI DI BARI<br>ALDO MORO                                                         |             |
| 2 < 1                                                                                                  |             |
| Autocertificazione: Riepilogo autocertificazione                                                       | Legenda     |
| In questa pagina è presentato un riepilogo dei dati della autocertificazione inserita.                 | Check List  |
| Attenzione:<br>Non risulta presentata alcuna Autocertificazione.                                       |             |
| Vai alla gestione della Autocertificazione<br>Indietro Avanti                                          | Ĩ           |
|                                                                                                    |             |

| Autocertificazione, Universita                                                                                                    | ità di 🛛 🗙 🞯 Documento - 2019-07-10T15473 🗴 🛛 🎯 Documento - 2019-07-10T15441 🗴 🕂                                                       |            |            | x |
|----------------------------------------------------------------------------------------------------|----------------------------------------------------------------------------------------------------|------------|------------|---|
| $\leftrightarrow$ $\rightarrow$ C $$ https://                                                                                                    | /webtest.ict.uniba.it/esse3/auth/Autocertificazioni/Autocertificazione.do Q 🛧 🥥                                                        | <b>~</b> _ | ۲          | : |
| ATTENZIONE: Una volta premu                                                                                                    | uto il pulsante [Memorizza l'autocertificazione] i dati vengono salvati e non si potrà più effettuare modifiche all'autocertificazione | e da wel   | <b>D</b> . | ^ |
| Dati ISEE INPS                                                                                                    |                                                                                                    |            |            |   |
| ISEE acquisito dall'INPS                                                                                                    | ٥                                                                                                    |            |            |   |
|                                                                                                    | (usa il punto per i decimali)                                                                                                    |            |            |   |
| Domande generali autoce                                                                                                    | rtificazioni                                                                                                    |            |            |   |
| Autorizzo l'Università<br>degli studi di Bari<br>all'acquisizione dei dati<br>ISEE per le prestazioni<br>per il diritto allo studio<br>universitario<br>direttamente dalla<br>banca dati dell'INPS | © Si ⊕ No                                                                                                    |            |            |   |
| Importo ISEE Università<br>2018 (da inserire solo se<br>già disponibile)                                                                                                    | 0<br>(usa il punto per i decimali)                                                                                                    |            |            |   |
| Data di rilascio dell'ISEE<br>Università 2018 (da<br>compilare solo se già in<br>possesso dell'ISEE)                                                                                               | (gg/MM/yyyy)                                                                                                    | -          | i          |   |
| Hai presentato<br>domanda di borsa di<br>studio all'ADISU per<br>l'anno accademico<br>2018/2019?                                                                                                   | © Si ® No                                                                                                    |            |            |   |
| Inserisci la data di                                                                                                    |                                                                                                    | i          |            |   |
| domanda ADISU                                                                                                    | (eg/MM/yyyy)                                                                                                    |            |            |   |
| Sei studente<br>rinunciatario o<br>decaduto negli scorsi<br>anni dagli studi<br>universitari?                                                                                                    | © Si ⊕ No                                                                                                    |            |            |   |
| Sei studente lavoratore?<br>(informazione richiesta<br>a soli fini statistici)                                                                                                    | © Si ⊕ No                                                                                                    |            |            |   |
| Memorizza l'autocertificazione                                                                                                    |                                                                                                    |            |            |   |
| Home                                                                                                    |                                                                                                    |            |            | - |

Prima di stampare la domanda è necessario inserire l'autocertificazione

La sezione dedicata all'autocertificazione è molto importante: è necessario

autorizzare l'Università ad acquisire il dato ISEE dalla banca dati INPS altrimenti non sarà possibile usufruire delle agevolazioni previste in base al reddito.

Consultare il Regolamento Tasse dell'a.a. in

corso, è importante!

Una volta memorizzata l'autocertificazione non può essere più modificata.

Staff Data Engineering – Direzione Generale

| Università di UNIBA                                                                                                    | ×                                                                                            |                                                                                                    |                                             |                          |                                        |            |
|----------------------------------------------------------------------------------------------------|----------------------------------------------------------------------------------------------|----------------------------------------------------------------------------------------------------|---------------------------------------------|--------------------------|----------------------------------------|------------|
|                                                                                                    |                                                                                              |                                                                                                    |                                             | <b>a i</b>               |                                        |            |
| → C 🗎 http                                                                                                    | ps://webtest.ict                                                                             | uniba.it/esse3/auth/Enrollment/ElmmatricolazioneNewAction.do                                                                                                    |                                             | Q \$\$                   | o 🔽                                    | <b>i</b> : |
| studenti vincitori del conc<br>rivendosi prima al concor<br>ncorsi", selezionando "CO<br>ocedendo dopo alla norm                                                                                                    | corso in <b>"MEDICINA</b><br>rso "Pre-immatricol<br>DRSO DI LAUREA M/<br>nale immatricolazio | E CHIRURGIA - BARI ENGLISH MEDICAL CURRICULUM" possono procedere all'Immatricolazione online:<br>azione riservata ai 'UNCITORI e MEDICINA E CHIRURGIA - BARI ENGLISH MEDICAL CURRICULUM 2019/2021<br>(GISTRALE Ciclo Unico 6 anni");<br>te online.                                                                                                    | :<br>0" (menù a sinistra                    |                          |                                        |            |
| ati Immatricolazio                                                                                                    | one                                                                                          |                                                                                                    |                                             | _                        |                                        |            |
| nno Accademico                                                                                                    |                                                                                              | 2019                                                                                                    |                                             |                          |                                        |            |
| ipartimento/Facoltà                                                                                                    |                                                                                              | Dipartimento di "Lettere Lingue Arti". Italianistica e culture compa                                                                                                    | arate                                       |                          |                                        |            |
| po di Titolo di Studio                                                                                                    |                                                                                              | Laurea di Primo Livello                                                                                                    |                                             |                          |                                        |            |
| po di Corso di Studio                                                                                                    |                                                                                              | CORSO DI LAUREA (TRIENNALE)                                                                                                    |                                             |                          |                                        |            |
| po di immatricolazione                                                                                                    |                                                                                              | Immatricolazione standard                                                                                                    |                                             |                          |                                        | - 1        |
| orso di Studio                                                                                                    |                                                                                              | LETTERE (D.M.270/04)                                                                                                    |                                             |                          |                                        |            |
| rdinamento di Corso di                                                                                                    | Studio                                                                                       | LETTERE (D.M.270/04)                                                                                                    |                                             |                          |                                        |            |
|                                                                                                    |                                                                                              | University of                                                                                                    |                                             |                          |                                        |            |
|                                                                                                    | one al bistellia                                                                             | oniversitario                                                                                                    |                                             |                          |                                        |            |
| A. Immatricolazione SU                                                                                                    | 1                                                                                            | 2019/2020                                                                                                    |                                             |                          |                                        |            |
| ata Immatricolazione SU                                                                                                    | U                                                                                            | 10/07/2019                                                                                                    |                                             |                          |                                        |            |
| teneo Immatricolazione                                                                                                    | e SU                                                                                         | Università degli Studi di BARI Aldo Moro - TEST                                                                                                    |                                             |                          |                                        |            |
|                                                                                                    |                                                                                              |                                                                                                    |                                             |                          |                                        |            |
| ) Tasse, Università d                                                                                                    | di UNIBA                                                                                     | × +                                                                                                    | -                                           | -                        |                                        | X          |
| ) Tasse, Università d                                                                                                    | di UNIBA<br>https://webt                                                                     | × +<br>est.ict.uniba.it/esse3/auth/studente/Tasse/ListaFatture.do                                                                                                    | Q                                           | . x Q                    |                                        | ×          |
| ) Tasse, Università d<br>→ C                                                                                                    | di UNIBA<br>https://webt                                                                     | × +<br>est.ict.uniba.it/esse3/auth/studente/Tasse/ListaFatture.do                                                                                                    | Q                                           | . 🛧 🖸                    | Q                                      | ×          |
| ) Tasse, Università d                                                                                                    | di UNIBA<br>https://webt                                                                     | x +<br>est.ict.uniba.it/esse3/auth/studente/Tasse/ListaFatture.do                                                                                                    | Q                                           | . ☆ Q                    | ت ا<br>ج                               | •          |
| ) Tasse, Università d                                                                                                    | di UNIBA<br>https://webt<br>ollettino                                                        | x +<br>est.ict.uniba.it/esse3/auth/studente/Tasse/ListaFatture.do                                                                                                    | Q<br>Cerc<br>Data<br>Scadenza               | .☆ Q<br>a<br>Importo     | Q<br>Stato<br>Pagamento                | •          |
| ) Tasse, Università d<br>→ C<br>ddebiti fatturati<br>attura Codice Br<br>040266 00000000                                                                                                    | di UNIBA<br>https://webt<br>ollettino<br>2000004040266                                       |                                                                                                    | Cerc<br>Data<br>Scadenza<br>18/03/2015      | a<br>Importo<br>100,00 € | C C C C C C C C C C C C C C C C C C C  | •          |
| ) Tasse, Università d                                                                                                    | di UNIBA<br>https://webt<br>ollettino                                                        | × + est.ict.uniba.it/esse3/auth/studente/Tasse/ListaFatture.do                                                                                                    | Q<br>Cerc<br>Data<br>Scadenza<br>18/03/2015 | a<br>Importo<br>100,00 € | Q<br>Stato<br>Pagamento<br>Pon pagat   | •          |
| ) Tasse, Università d<br>→ C<br>ddebiti fatturati<br>attura Codice Ba<br>040266 00000000<br>egenda:<br>anon pagato                                                                                                    | di UNIBA<br>https://webt<br>ollettino<br>000000400266                                        | × + est.ict.uniba.it/esse3/auth/studente/Tasse/ListaFatture.do                                                                                                    | Q<br>Cerc<br>Data<br>Scadenza<br>18/03/2015 | a<br>Importo<br>100,00 € | Q<br>Stato<br>Pagamento<br>Pon pagat   | •          |
| Tasse, Università d         →       C         ddebiti fatturati         attura       Codice Br         0040265       00000000         egenda:       non pageto                                                                                      | di UNIBA<br>https://webt<br>ollettino<br>0000004040266                                       |                                                                                                    | Q<br>Cerc<br>Data<br>Scadenza<br>18/03/2015 | a<br>Importo<br>100,00 € | Q<br>Stato<br>Pagamento<br>@ non pagat | ×<br>•     |
| Tasse, Università d         →       C         ddebiti fatturati         attura       Codice Br         0040265       00000000         egenda:       non pagato         pagamento in attess                                                          | di UNIBA<br>https://webt<br>ollettino<br>2000004040266                                       |                                                                                                    | Q<br>Cerc<br>Data<br>Scadenza<br>18/03/2015 | a<br>Importo<br>100,00 € | Q<br>Stato<br>Pagamento<br>non pagat   | •          |
| Tasse, Università d         →       C         ddebiti fatturati         attura       Codice Br         0040265       00000000         egenda:       non pagato         pagamento in attess       pagato/pagato conf                                 | di UNIBA<br>https://webt<br>ollettino<br>2000004040265<br>ia<br>fermato                      | x +         est.ict.uniba.it/esse3/auth/studente/Tasse/ListaFatture.do         Descrizione         Attività di sostegno didattico agli alunni con disabilità per la scuola dell'infanzia -         Specializzazione di attività di Sostegno - CORSO DI FORMAZIONE AL SOSTEGNO - SCUOLA DELL'INFANZIA -         - Armissione Concorso A.A. 2014/2015     | Q<br>Cerc<br>Data<br>Scadenza<br>18/03/2015 | a<br>Importo<br>100,00 € | Q<br>Stato<br>Pagamento<br>non pagat   | •          |
| Tasse, Università d         →       C         ddebiti fatturati         attura       Codice Br         040265       00000000         egenda:       00000000         pagamento in attess       pagato/pagato conf                                    | di UNIBA<br>https://webt<br>ollettino<br>20000004040266<br>ia<br>fermato                     | x + est.ict.uniba.it/esse3/auth/studente/Tasse/ListaFatture.do   Descrizione Actività di sostegno didattico agli alunni con disabilità per la scuola dell'infanzia - Specializzazione di attività di Sostegno - CORSO DI FORMAZIONE AL SOSTEGNO - SCUOLA DELL'INFANZIA - Ammissione Concorso A.A. 2014/2015                                             | Q<br>Cerc<br>Data<br>Scadenza<br>18/03/2015 | a<br>Importo<br>100,00 € | Q<br>Stato<br>Pagamento<br>@ non pagat | •          |
| ) Tasse, Università d                                                                                                    | di UNIBA<br>https://webt<br>ollettino<br>000000400266<br>ia<br>fermato                       | x + est.ict.uniba.it/esse3/auth/studente/Tasse/ListaFatture.do                                                                                                    | Q<br>Cerc<br>Data<br>Scadenza<br>18/03/2015 | a<br>Importo<br>100,00 € | Q<br>Stato<br>Pagamento<br>Pagat       | •          |
| Tasse, Università d         →       C         ddebiti fatturati         attura       Codice Br         040265       00000000         egenda:       00000000         pagamento in attes:       pagato/pagato conf                                    | di UNIBA<br>https://webt<br>ollettino<br>0000004040266<br>ia<br>fermato                      | x       +         est.ict.uniba.it/esse3/auth/studente/Tasse/ListaFatture.do         Descrizione         Actività di sostegno didattico agli alunni con disabilità per la scuola dell'infanzia -         Specializzazione di attività di Sostegno - CORSO DI FORMAZIONE AL SOSTEGNO - SCUOLA DELL'INFANZIA         - Ammissione Concorso A.A. 2014/2015 | Q<br>Cerc<br>Scadenza<br>18/03/2015         | a<br>Importo<br>100,00 € | Q<br>Stato<br>Pagamento<br>Pagamento   | × : :      |
| <ul> <li>Tasse, Università d</li> <li>→ C</li> <li>Addebiti fatturati</li> <li>attura</li> <li>Codice Br</li> <li>040266</li> <li>00000000</li> <li>egenda:</li> <li>non pagato</li> <li>pagamento in attess</li> <li>pagato/pagato conf</li> </ul> | di UNIBA<br>https://webt<br>ollettino<br>000000400266<br>ia<br>fermato                       | x + est.ict.uniba.it/esse3/auth/studente/Tasse/ListaFatture.do  Descrizione Actività di sostegno didattico agli alunni con disabilità per la scuola dell'infanzia - Specializzazione di attività di Sostegno - CORSO DI FORMAZIONE AL SOSTEGNO - SCUOLA DELL'INFANZIA - Ammissione Concorso A.A. 2014/2015                                              | Q<br>Cerc<br>Data<br>Scadenza<br>18/03/2015 | a<br>Importo<br>100,00 € | Q<br>Stato<br>Pagamento<br>Pagamento   | •          |

Con la stampa della domanda possiamo considerare il processo di immatricolazione concluso.

La procedura è terminata.

È ora possibile scaricare/stampare il modulo MAV per effettuare il pagamento della prima rata presso qualsiasi sportello bancario.

## 3. Pagamento e consegna dei documenti

Terminata la compilazione, stampare la domanda e pagare il MAV (prima rata e ADISU).

Gli studenti che si immatricolano devono successivamente consegnare presso la **Segreteria studenti** di appartenenza la seguente documentazione:

- Fotocopia di un documento di riconoscimento in corso di validità, del tesserino Codice Fiscale e/o Tessera Sanitaria
- Attestazione di pagamento MAV, prima rata a.a. 2018/2019, in originale e in copia
- Per gli studenti portatori di handicap:

allegare certificazione rilasciata ai sensi della normativa vigente,

attestante la condizione di portatore di handicape la relativa percentuale di invalidità

• Solo per immatricolandi a corsi di laurea della Scuola di Medicina:

Attestazione di avvenuta presa in carico per l'esecuzione dei test e delle vaccinazioni previste dal protocollo ex. DGR 241/2013. Gli studenti dei corsi di studio afferenti all'Azienda Ospedaliera Universitaria Policlinico dovranno al tal fine rivolgersi all'U.O.C. Igiene (terzo piano, palazzo degli Istituti Biologici, telefono 080/5478481) gli studenti delle altre sedi dovranno invece prendere contatto con il Direttore delle attività professionalizzanti. Tale attestazione deve essere presentata prima dell'avvio delle attività professionalizzanti.

- Solo per gli immatricolandi al corso di laurea in Scienze delle Attività Motorie e Sportive: Certificazione di idoneità sportiva agonistica rilasciata da struttura competente
- Per gli studenti provenienti da Paesi in via di sviluppo, in condizioni di disagio economico: documentazione rilasciata dalle Autorità Diplomaticheitaliane in loco
- Per gli immatricolandi di nazionalità straniera:

copia di idonea documentazione attestante il rinnovo del permesso di soggiorno

• Per gli immatricolandi in possesso di titolo di studio straniero:

diploma originale di maturità e dichiarazione di valore legalizzati

La documentazione può essere anche inviata per posta a: UNIVERSITA' DEGLI STUDI DI BARI ALDO MORO PALAZZO ATENEO PIAZZA UMBERTO I, 1 70121 BARI